Registering for a Frog Falls Membership.

After clicking the link on our website you will be sent to your WebTrac website where you will be able to register, pay, and download/upload the NCIC form.

 When you get to the below page you will have to log into WebTrac, if you had a pool membership or any other MWR Membership (Gym, Golf) you already have an account even though you never used the website. If you do not know your user name or login please use the links below to reset your password. If you need to create an account please use the "need account" link underneath sign in. Note, if creating an account please allow 2-3 business day for accounts to be created.

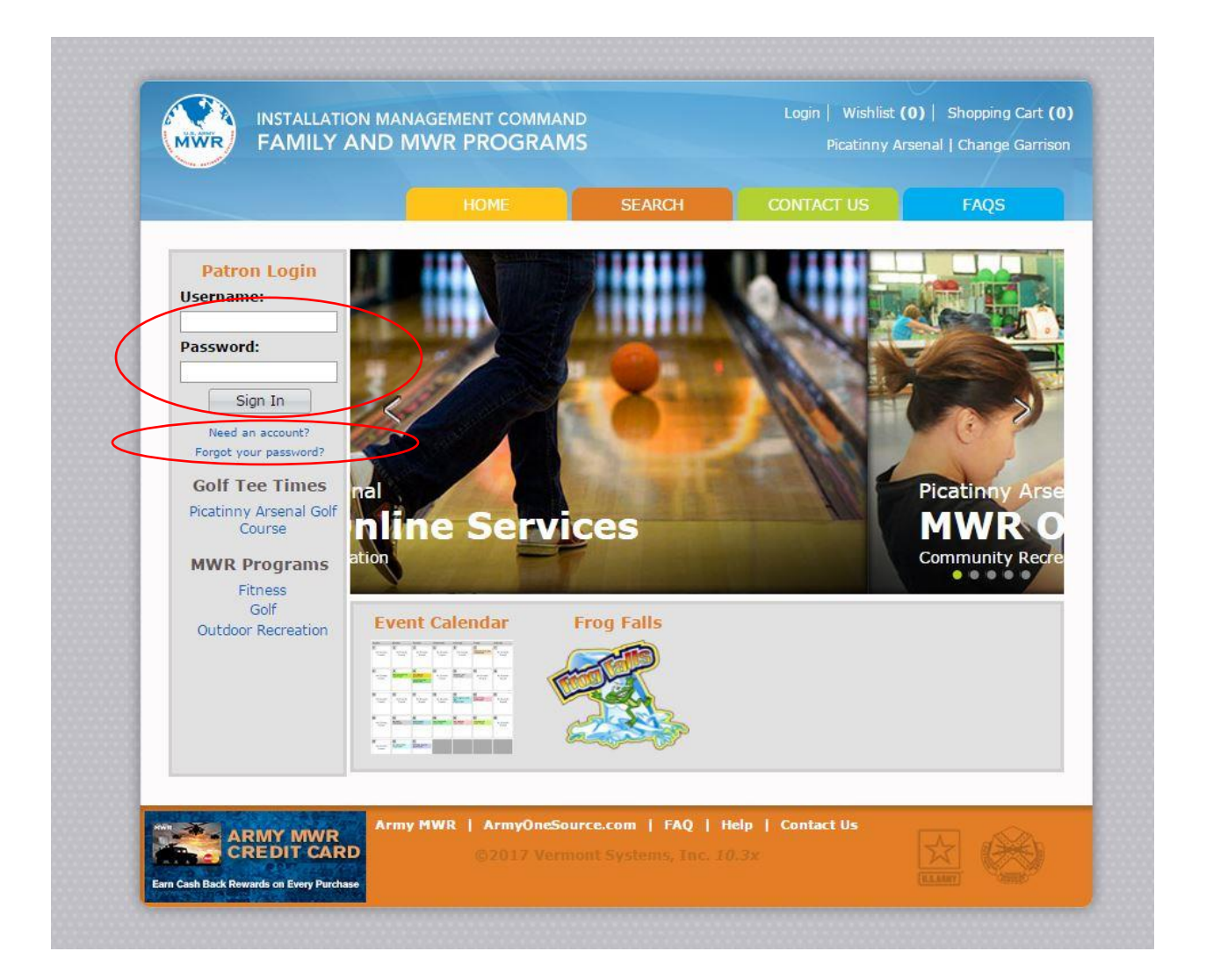

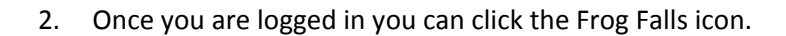

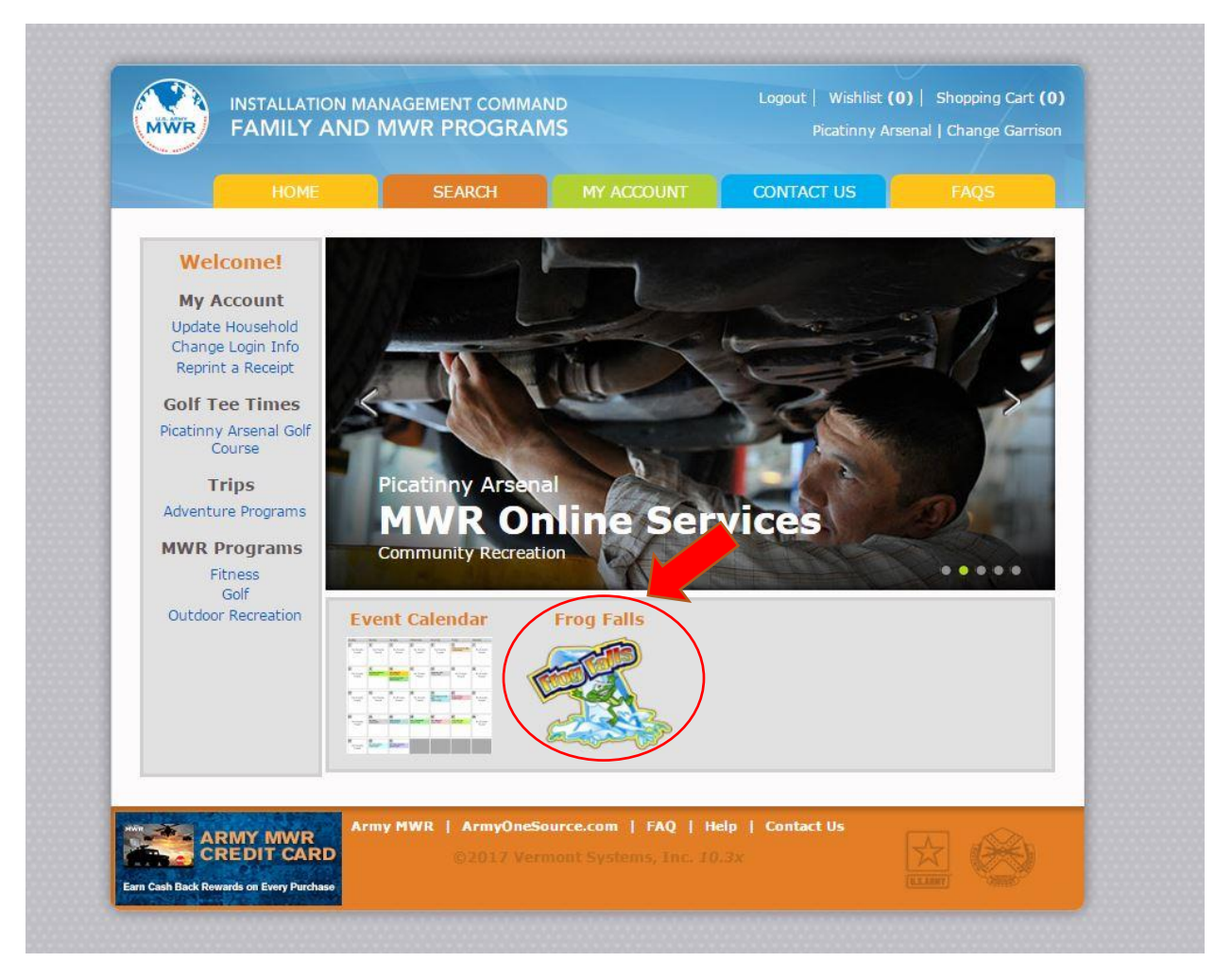

3. After you click on the Frog Falls icon all of the possible memberships will show. Click next to the membership pass you are going to purchase (circled in red). Please note there are more passes to purchase than what is shown below, use your mouse to scroll up/down to find your pass.

|                                                                                                    | AMS                                                                                                    | Picatinny A                                                                                                    | rsenal   Change Garrison                                                                      |
|----------------------------------------------------------------------------------------------------|----------------------------------------------------------------------------------------------------|----------------------------------------------------------------------------------------------------|-----------------------------------------------------------------------------------------------|
| HOME SEARCH                                                                                                    | MY ACCOUNT                                                                                                    | CONTACT US                                                                                                    | FAQS                                                                                          |
| Category:<br>Fing Falls Membership  Show Search Criteria                                                                                                    |                                                                                                    |                                                                                                    |                                                                                               |
| Search Reset                                                                                                    |                                                                                                    |                                                                                                    |                                                                                               |
| Pass Search Results                                                                                                    |                                                                                                    |                                                                                                    |                                                                                               |
| Showing: 1 to 12                                                                                                    |                                                                                                    | Te                                                                                                    | tal Results: 12                                                                               |
| ACTFM - Frog Falls Membership                                                                                                    | - Contractor Fai                                                                                                    | nily                                                                                                    |                                                                                               |
| Frog Falls is a membership only Facility. To qual<br>status when you pick up your passes. If you ar<br>passes you will be charged the public price.                                                                                                    | lify for the correct pass<br>e unable to provide pro                                                                                                    | rate you will have to pr<br>of of status at the time                                                                                                    | ovided proof of<br>you pick up your                                                           |
| Acceptable proof of status for Military, Civilians                                                                                                    | and Contractor personr                                                                                                    | el is a government iss                                                                                                    | red CAC.                                                                                      |
| Acceptable proof of status for a Veteran is vete                                                                                                    | ran issu <mark>ed</mark> identification                                                                                                    | or paperwork.                                                                                                    |                                                                                               |
| Acceptable proof of status for a Public Member                                                                                                    | ship is any state or gov                                                                                                    | ernment issued identifi                                                                                                    | cation.                                                                                       |
| Nanny passes are not available online and must                                                                                                    | t be purchased when yo                                                                                                    | ou pick up your passes                                                                                                    |                                                                                               |
|                                                                                                    |                                                                                                    |                                                                                                    |                                                                                               |
| All family members over the age of 18 that do i<br>gain access to Picatinny Arsenal. The form can<br>additional attachments in the blue box. Once the<br>family member) underneath your account. You<br>When purchasing the pass, choose the family r                                                                                                    | not work at Picatinny An<br>be downloaded once yo<br>he form is filled out com<br>must be signed into yo<br>member who is the spo                                                                                                    | senal will need to fill out<br>u complete your transa<br>pletely, upload the forr<br>our account to complet                                                                                                    | the NCIC form to<br>ction under view<br>n (one for each<br>e the upload,<br>of family members |
| All family members over the age of 18 that do i<br>gain access to Picatinny Arsenal. The form can<br>additional attachments in the blue box. Once tl<br>family member) underneath your account. You<br>When purchasing the pass, choose the family r<br>will get their passes assigned to them when you                                                                                                    | not work at Picatinny Ar<br>be downloaded once yo<br>he form is filled out com<br>i must be signed into yo<br>member who is the spoi<br>u pick up your ID card.                                                                                                    | senal will need to fill out<br>u complete your transa<br>pletely, upload the forr<br>uur account to complet<br>nsor of the account. All                                                                                                    | the NCIC form to<br>ction under view<br>n (one for each<br>a the upload,<br>of family members |
| All family members over the age of 18 that do i<br>gain access to Picatinny Arsenal. The form can<br>additional attachments in the blue box. Once tl<br>family member) underneath your account. You<br>When purchasing the pass, choose the family r<br>will get their passes assigned to them when yo<br>To schedule an appointment to pick up your ID                                                                                                    | not work at Picatinny Ar<br>be downloaded once yo<br>he form is filled out com<br>must be signed into yo<br>member who is the spoi<br>u pick up your ID card.<br>O card please call 973-7                                                                                                    | senal will need to fill out<br>u complete your transa<br>pletely, upload the forr<br>our account to complet<br>nsor of the account. All<br>24-5515.                                                                                            | the NCIC form to<br>ction under view<br>n (one for each<br>a the upload.<br>of family members |
| All family members over the age of 18 that do i<br>gain access to Picatinny Arsenal. The form can<br>additional attachments in the blue box. Once ti<br>family member) underneath your account. You<br>When purchasing the pass, choose the family r<br>will get their passes assigned to them when yo<br>To schedule an appointment to pick up your ID<br>Description                                                                                                    | not work at Picatinny Ar<br>be downloaded once yo<br>he form is filled out com<br>must be signed into yo<br>member who is the spo<br>u pick up your ID card.<br>) card please call 973-7<br>Age Range                                                                                                    | senal will need to fill out<br>u complete your transs<br>pletely, upload the forr<br>our account to complet<br>usor of the account. All<br>24-5515.                                                                                            | the NCIC form to<br>ction under view<br>n (one for each<br>a the upload.<br>of family members |
| All family members over the age of 18 that do i<br>gain access to Picatinny Arsenal. The form can<br>additional attachments in the blue box. Once ti<br>family member) underneath your account. You<br>When purchasing the pass, choose the family r<br>will get their passes assigned to them when yo<br>To schedule an appointment to pick up your ID<br>Description<br>Frog Falls Membership - Contractor Family                                                                                                    | not work at Picatinny Ar<br>be downloaded once yo<br>he form is filled out com<br>must be signed into yo<br>member who is the spoi<br>u pick up your ID card.<br>O card please call 973-7<br>Age Range<br>All Ages                                                                                             | senal will need to fill out<br>u complete your transs<br>pletely, upload the forr<br>our account to complet<br>nsor of the account. All<br>24-5515.<br>Available                                                                               | the NCIC form to<br>ction under view<br>n (one for each<br>a the upload.<br>of family members |
| All family members over the age of 18 that do i<br>gain access to Picatinny Arsenal. The form can<br>additional attachments in the blue box. Once ti<br>family member) underneath your account. You<br>When purchasing the pass, choose the family r<br>will get their passes assigned to them when yo<br>To schedule an appointment to pick up your ID<br>Description<br>Frog Falls Membership - Contractor Family<br>ACTSN - Frog Falls Membership                                                                                                    | not work at Picatinny Ar<br>be downloaded once yo<br>he form is filled out com<br>must be signed into yo<br>member who is the spoi<br>u pick up your ID card.<br>O card please call 973-7<br>Age Range<br>All Ages<br>- Contractor Sin                                                                         | senal will need to fill out<br>u complete your transs<br>pletely, upload the forr<br>our account to complet<br>usor of the account. All<br>24-5515.<br><b>Q</b> Available<br>gle                                                               | the NCIC form to<br>ction under view<br>n (one for each<br>a the upload.<br>of family members |
| All family members over the age of 18 that do i<br>gain access to Picatinny Arsenal. The form can<br>additional attachments in the blue box. Once ti<br>family member) underneath your account. You<br>When purchasing the pass, choose the family r<br>will get their passes assigned to them when yo<br>To schedule an appointment to pick up your ID<br>Description<br>Frog Falls Membership - Contractor Family<br>ACTSN - Frog Falls Membership<br>Description                                                                                                    | not work at Picatinny Ar<br>be downloaded once yo<br>he form is filled out com<br>i must be signed into yo<br>member who is the spoi<br>u pick up your ID card.<br>O card please call 973-7<br>Age Range<br>All Ages<br>- Contractor Sin<br>Age Range                                                          | senal will need to fill out<br>u complete your transs<br>pletely, upload the forr<br>ur account to complet<br>nsor of the account. All<br>24-5515.<br><b>0</b> Available<br>gle                                                                | the NCIC form to<br>ction under view<br>n (one for each<br>a the upload,<br>of family members |
| All family members over the age of 18 that do i<br>gain access to Picatinny Arsenal. The form can<br>additional attachments in the blue box. Once t<br>family member) underneath your account. You<br>When purchasing the pass, choose the family r<br>will get their passes assigned to them when yo<br>To schedule an appointment to pick up your ID<br>Description<br>Frog Falls Membership - Contractor Family<br>ACTSN - Frog Falls Membership<br>Pescription<br>Frog Falls Membership - Contractor Single                                                                                                    | not work at Picatinny Ar<br>be downloaded once yo<br>he form is filled out com<br>must be signed into yo<br>member who is the spoi<br>u pick up your ID card.<br>O card please call 973-7<br>Age Range<br>All Ages<br>All Ages                                                                                 | senal will need to fill out<br>u complete your transs<br>pletely, upload the forr<br>our account to complet<br>nsor of the account. All<br>24-5515.<br><b>Q</b> Available<br><b>Q</b> Available                                                | the NCIC form to<br>ction under view<br>n (one for each<br>a the upload,<br>of family members |
| All tamily members over the age of 18 that do i<br>gain access to Picatinny Arsenal. The form can<br>additional attachments in the blue box. Once t<br>family member) underneath your account. You<br>When purchasing the pass, choose the family r<br>will get their passes assigned to them when yo<br>To schedule an appointment to pick up your IC<br>Description<br>Prog Falls Membership - Contractor Family<br>ACTSN - Frog Falls Membership<br>Prog Falls Membership - Contractor Single<br>AMEFM - Frog Falls Membership                                                                                                    | not work at Picatinny Ar<br>be downloaded once yo<br>he form is filled out com<br>must be signed into yo<br>member who is the spoi<br>u pick up your ID card.<br>O card please call 973-7<br>Age Range<br>All Ages<br>- Contractor Sin<br>Age Range<br>All Ages<br>- Military (E1-E                            | senal will need to fill out<br>u complete your transa<br>pletely, upload the forr<br>ur account to complet<br>nsor of the account. All<br>24-5515.<br><b>Q</b> Available<br><b>gle</b><br><b>Q</b> Available<br><b>9) Family</b>               | the NCIC form to<br>ction under view<br>n (one for each<br>a the upload,<br>of family members |
| All family members over the age of 18 that do i<br>gain access to Picatinny Arsenal. The form can<br>additional attachments in the blue box. Once t<br>family member) underneath your account. You<br>When purchasing the pass, choose the family r<br>will get their passes assigned to them when yo<br>To schedule an appointment to pick up your ID<br>Description<br>Frog Falls Membership - Contractor Family<br>ACTSN - Frog Falls Membership<br>Description<br>Frog Falls Membership - Contractor Single<br>AMEEFM - Frog Falls Membership<br>Description                                                                                                    | not work at Picatinny Ar<br>be downloaded once yo<br>he form is filled out com<br>must be signed into yo<br>member who is the spoi<br>u pick up your ID card.<br>O card please call 973-7<br>Age Range<br>All Ages<br>- Contractor Sin<br>Age Range<br>All Ages<br>- Military (E1-E<br>Age Range               | senal will need to fill out<br>u complete your transs<br>pletely, upload the forr<br>our account to complet<br>asor of the account. All<br>24-5515.<br><b>Q</b><br>Available<br><b>gle</b><br><b>Q</b><br><b>Available</b><br><b>9) Family</b> | the NCIC form to<br>ction under view<br>n (one for each<br>a the upload,<br>of family members |
| All family members over the age of 18 that do i<br>gain access to Picatinny Arsenal. The form can<br>additional attachments in the blue box. Once t<br>family member) underneath your account. You<br>When purchasing the pass, choose the family r<br>will get their passes assigned to them when yo<br>To schedule an appointment to pick up your ID<br>Description<br>Frog Falls Membership - Contractor Family<br>ACTSN - Frog Falls Membership<br>Pescription<br>Frog Falls Membership - Contractor Single<br>AMEFM - Frog Falls Membership<br>Description<br>Frog Falls Membership - Military (E1-E9) Family                                                                   | not work at Picatinny Ar<br>be downloaded once yo<br>he form is filled out com<br>i must be signed into yo<br>member who is the spoi<br>u pick up your ID card.<br>O card please call 973-7<br>Age Range<br>All Ages<br>- Contractor Sin<br>Age Range<br>All Ages<br>- Military (E1-E<br>Age Range<br>All Ages | senal will need to fill out<br>u complete your transs<br>pletely, upload the forr<br>ur account to complet<br>isor of the account. All<br>24-5515.<br>Available<br>gle<br>Available<br>9) Family<br>Available                                  | the NCIC form to<br>ction under view<br>n (one for each<br>a the upload,<br>of family members |
| All family members over the age of 18 that do i<br>gain access to Picatinny Arsenal. The form can<br>additional attachments in the blue box. Once ti<br>family member) underneath your account. You<br>When purchasing the pass, choose the family r<br>will get their passes assigned to them when yo<br>To schedule an appointment to pick up your ID<br>Description<br>Prog Falls Membership - Contractor Family<br>ACTSN - Frog Falls Membership<br>Prog Falls Membership - Contractor Single<br>AMEFM - Frog Falls Membership<br>Pescription<br>Frog Falls Membership - Military (E1-E9) Family<br>AMESN - Frog Falls Membership                                                | not work at Picatinny Ar<br>be downloaded once yo<br>he form is filled out com<br>i must be signed into yo<br>member who is the spoi<br>u pick up your ID card.<br>O card please call 973-7<br>Age Range<br>All Ages<br>O - Military (E1-E<br>Age Range<br>All Ages<br>O - Military (E1-E                      | senal will need to fill out<br>u complete your transs<br>pletely, upload the forr<br>ur account to complet<br>asor of the account. All<br>24-5515.<br>Available<br>gle<br>y) Family<br>Available<br>9) Family<br>Available<br>9) Single        | the NCIC form to<br>ction under view<br>n (one for each<br>a the upload,<br>of family members |
| All tamily members over the age of 18 that do i<br>gain access to Picatinny Arsenal. The form can<br>additional attachments in the blue box. Once t<br>family member) underneath your account. You<br>When purchasing the pass, choose the family r<br>will get their passes assigned to them when yo<br>To schedule an appointment to pick up your ID<br>Description<br>Frog Falls Membership - Contractor Family<br>ACTSN - Frog Falls Membership<br>Pescription<br>Frog Falls Membership - Contractor Single<br>AMEFM - Frog Falls Membership<br>Description<br>Frog Falls Membership - Military (E1-E9) Family<br>AMESN - Frog Falls Membership<br>AMESN - Frog Falls Membership | not work at Picatinny Ar<br>be downloaded once yo<br>he form is filled out com<br>must be signed into yo<br>member who is the spou<br>u pick up your ID card.<br>O card please call 973-7<br>Age Range<br>All Ages<br>O contractor Sin<br>Age Range<br>All Ages<br>O - Military (E1-E<br>Age Range<br>All Ages | senal will need to fill out<br>u complete your transs<br>pletely, upload the forr<br>ur account to complet<br>asor of the account. All<br>24-5515.<br>Available<br>gle<br>9) Family<br>Available<br>9) Single                                  | the NGIC form to ction under view n (one for each a the upload, of family members             |

4. Please make sure the Pass Type is the correct pass you are choosing. You will only have to register one family member (must be an adult/primary guardian) all other members will get their pass registered to them when you pick up your passes in person.

| MWR F       | AMILY AND        | MWR PROGR    | AIVIS                           | Picatinny Ar | senal   Change Garri |
|-------------|------------------|--------------|---------------------------------|--------------|----------------------|
|             | HOME             | SEARCH       | MY ACCOUNT                      | CONTACT US   | FAQS                 |
| Pass M      | embershi         | p Registrati | ion                             |              |                      |
| Enter a Pas | s Type           | Frog Falls M | embership - Contractor Family 🔻 | ]            |                      |
| Family Men  | nber to Register | Select a Fan | nily Member 🔹 🔻                 | ]            |                      |
|             |                  | Change Frank | Back to Search                  |              |                      |
| Add to      | Cart             | Clear Form   |                                 |              |                      |
| Add to      | o Cart           |              |                                 |              |                      |

5. After choosing the correct family member you will be prompted with a pass waiver, you must agree/disagree to the question. You will be asked to provide valid proof of status when you pick up the pass. The proof of status will be listed on the website and on the waiver. Click agree to continue.

| INSTALLATION MANAC                                                                                         | GEMENT COMMAND<br>WR PROGRAMS                                        | Picatinny Arsenal   Change Garriso     |
|----------------------------------------------------------------------------------------------------|----------------------------------------------------------------------|----------------------------------------|
| PASS WAIVER<br>Please read careful<br>I, Adam Radjewski, verfiy I am D<br>when picking up physical passes. | <b>Iy and answer below</b><br>DoD contractor, proof of status must b | e presented to the registration office |
| Vaild Proof of Status are CAC Car<br>Agree Di                                                              | rds.<br>isagree                                                      |                                        |
|                                                                                                    | WR   ArmyOneSource.com   FAQ                                         | Help   Contact Us                      |

6. Next it will display your transaction and the price, click proceed to checkout to pay for your membership.

|        | HOME                | SEARCH                   | MY ACCOUN | CON        | TACT US           | FAQS        |
|--------|---------------------|--------------------------|-----------|------------|-------------------|-------------|
| Your S | Shopping Cart       | :                        |           |            |                   |             |
| Proc   | eed To Checkout     | Continue Sh              | opping    |            |                   |             |
| Member | Pass Description    |                          | Status    | Begin Date | Expire Date       | Remove?     |
| Adam   | Frog Falls Membersh | ip - DoD Civilian Single | New       | 01/17/2017 | 09/30/2017        | 3           |
|        |                     | <b>_</b>                 |           | Gra        | nd Total Fees Due | e \$ 225.00 |
| Proc   | eed To Checkout     | Continue Sh              | opping    |            |                   |             |

7. After you paid your membership, you will be prompted with the following screen. Here you will find your receipt and the NCIC form which you must fill out for everyone in your household that will be using Frog Falls that are over the age of 18. Please note that you must save the NCIC form to your computer and print out one copy for each adult that needs access to Picatinny Frog Falls. By failing to fill out the NCIC form you will not be allowed to access Picatinny.

Please note: If you live on Picatinny you do not need to fill out a NCIC form.

|                          | HOME                                                                   | SEARCH                                                              | MY ACCOUNT                                                        | CONTACT US                                                                                             | FAQS                                                                |
|--------------------------|------------------------------------------------------------------------|---------------------------------------------------------------------|-------------------------------------------------------------------|----------------------------------------------------------------------------------------------------|---------------------------------------------------------------------|
| Y                        | our Online ti                                                          | ansaction is<br>belov                                               | complete. Pl<br>v to continue                                     | ease select an                                                                                         | option                                                              |
| $\langle$                | View Confirmati<br>View Addition                                       | on Receipt (in .PD<br>nal Attachment: No                            | PF format)<br>CIC.pdf                                             | Email confirmation<br>ADAM.R.RADJEWSKI<br>Submit                                                       | sent to:<br>NAF@MAIL.MIL                                            |
| All re<br>Yo<br>Click he | ceipts are in .PDF for<br>ur browser must allo<br>ere to download free | mat and require Add<br>w pop-ups to view re<br>Acrobat Reader softw | bbe Acrobat Reader.<br>eceipts correctly.<br>vare from Adobe.com. | Your Confirmation Red<br>the above email. If you<br>send it to a different a<br>new email and click Su | eipt was sent to<br>u would like to<br>ddress, enter in a<br>ubmit. |
|                          |                                                                        |                                                                     |                                                                   |                                                                                                    |                                                                     |

8. Once you have completed filling out and signing the NCIC forms (each member above age 18) you will have to upload them to our website for processing. Please return to the WebTrac home screen and log back in with the user name and password.

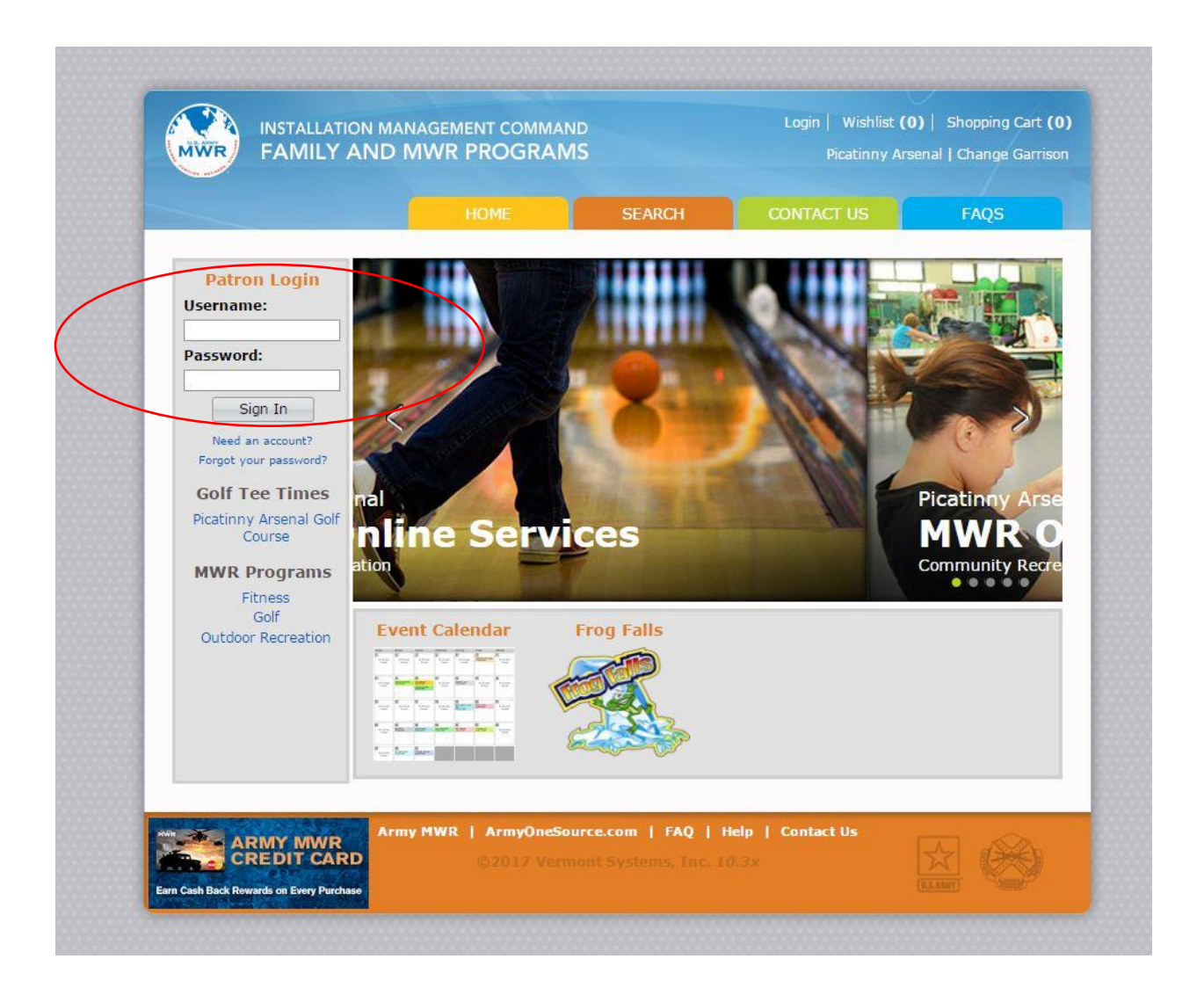

9. Once you are logged in go to the "My Account" on top of the screen and choose "Document Upload"

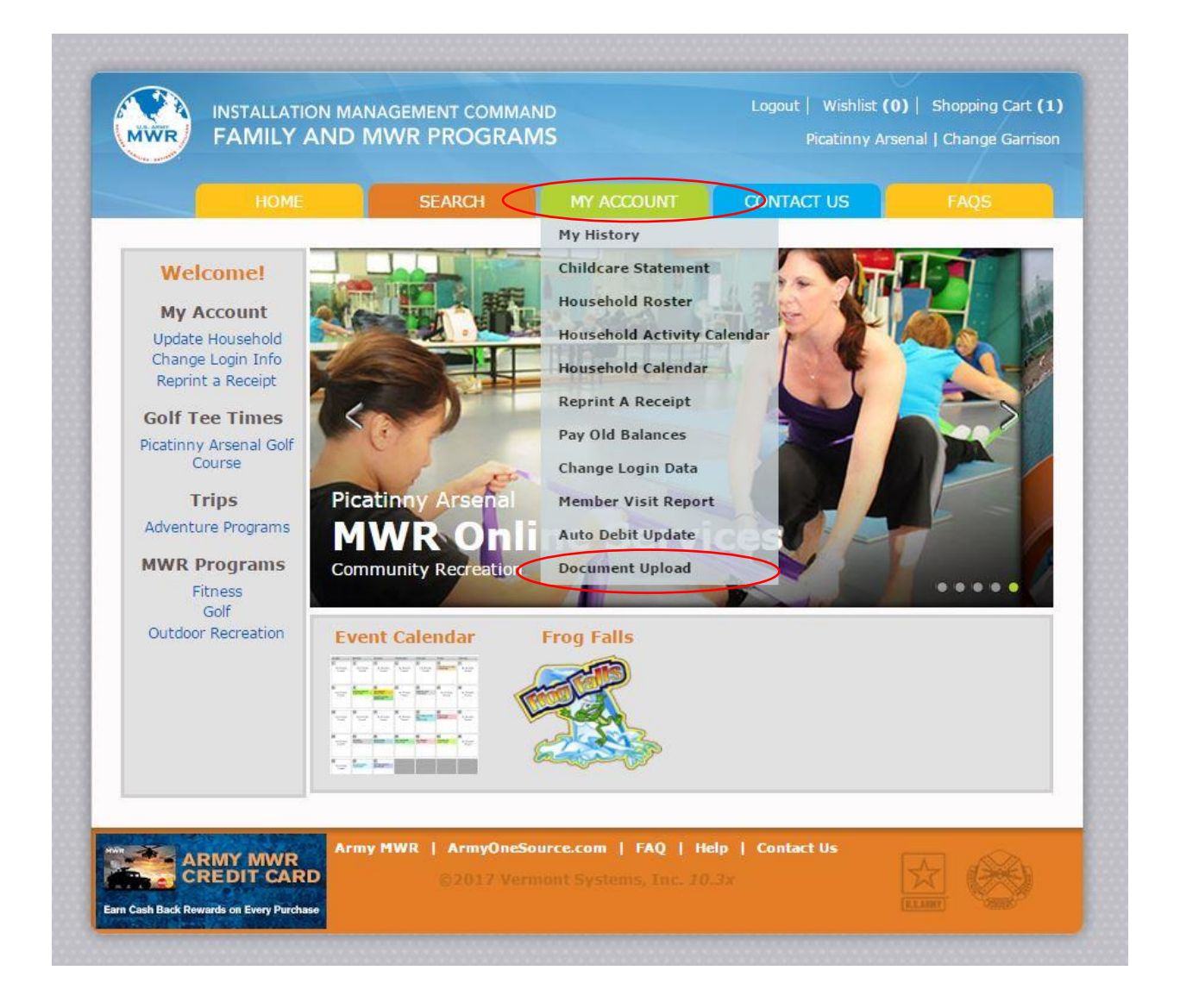

10. Once you are at the upload screen please choose the family member you are uploading the NCIC form, for the description please enter "NCIC" and then browse out to the file and click upload.

| HOME       SEARCH       MY ACCOUNT       CONTACT US       FAQS         Family Member Document Upload         Safe Extensions to upload: jpg, jpeg, gif, png, tif, txt, doc, docx, rtf, pdf, xls, csv         Family Member:         Select a Family Member         Enter a Description for this file: | HOME       SEARCH       MY ACCOUNT       CONTACT US       FAQS         Family Member Document Upload         Safe Extensions to upload: jpg, jpeg, gif, png, tif, txt, doc, docx, rtf, pdf, xls, csv         Family Member:         Enter a Description for this file:         File To Upload for this Member?         Choose File No file chosen         Upload       Cancel | MWR                                | FAMILY AND                                                       | MWR PROGRA                                                      | MD<br>MS                              | Picatinny A      | rsenal   Change Garr |
|----------------------------------------------------------------------------------------------------|----------------------------------------------------------------------------------------------------|------------------------------------|------------------------------------------------------------------|-----------------------------------------------------------------|---------------------------------------|------------------|----------------------|
| Family Member Document Upload         Safe Extensions to upload: jpg, jpeg, gif, png, tif, txt, doc, docx, rtf, pdf, xls, csv         Family Member:       Select a Family Member         Enter a Description for this file:       Image: Select a Family Member                                      | Family Member Document Upload         Safe Extensions to upload: jpg, jpeg, gif, png, tif, txt, doc, docx, rtf, pdf, xls, csv         Family Member:       Select a Family Member         Enter a Description for this file:       Choose File No file chosen         Upload       Cancel                                                                                     |                                    | HOME                                                             | SEARCH                                                          | MY ACCOUNT                            | CONTACT US       | FAQS                 |
| Safe Extensions to upload: jpg, jpeg, gif, png, tif, txt, doc, docx, rtf, pdf, xls, csv         Family Member:       Select a Family Member         Enter a Description for this file:                                                                                                    | Safe Extensions to upload: jpg, jpeg, gif, png, tif, txt, doc, docx, rtf, pdf, xls, csv         Family Member:       Select a Family Member         Enter a Description for this file:       Enter a Description for this file:         File To Upload for this Member?       Choose File No file chosen         Upload       Cancel                                          | Famil                              | y Member D                                                       | Document Up                                                     | load                                  |                  |                      |
| Family Member:     Select a Family Member       Enter a Description for this file:                                                                                                    | Family Member:     Select a Family Member       Enter a Description for this file:                                                                                                    | Safe Ext                           | ensions to upload: j                                             | jpg, jpeg, gif, png, ti                                         | f, txt, doc, docx, rtf, pc            | lf, xls, csv     |                      |
| Family Member:     Select a Family Member       Enter a Description for this file:                                                                                                    | Family Member:     Select a Family Member       Enter a Description for this file:       File To Upload for this Member?       Choose File       Upload       Cancel                                                                                                    | 1                                  |                                                                  |                                                                 |                                       |                  |                      |
|                                                                                                    | File To Upload for this Member?       Choose File       No file chosen         Upload       Cancel                                                                                                    |                                    |                                                                  |                                                                 |                                       |                  |                      |
| File To Upload for this Member? Choose File No file chosen                                                                                                    | Upload Cancel                                                                                                    | Family M<br>Enter a D              | lember:<br>Description for this                                  | Select a Family                                                 | Member ¥                              |                  |                      |
| Upload Cancel                                                                                                    |                                                                                                    | Family M<br>Enter a D<br>File To U | lember:<br>Description for this<br>pload for this Meml           | file:<br>ber? Choose File                                       | Member •                              |                  |                      |
| Army MWR   ArmyOneSource.com   FAQ   Help   Contact Us                                                                                                    |                                                                                                    | Family M<br>Enter a D<br>File To U | lember:<br>Description for this<br>pload for this Meml<br>Jpload | Select a Family file: ber? Choose File Cancel Ny MWR   ArmyOneS | Member  No file chosen No file chosen | elp   Contact Us |                      |

11. You will get the following message once the upload in complete, you can then choose to upload another file or click finished. Please log out of your account and you are finished. Please schedule a time with LTS to pick up your passes 973-724-4014.

| MWR    | FAMILY AND         | MWR PROGRAM            | 1S         | Picatinny Ars | enal   Change Garrisor |
|--------|--------------------|------------------------|------------|---------------|------------------------|
|        | HOME               | SEARCH                 | MY ACCOUNT | CONTACT US    | FAQS                   |
| 🕑 Սբ   | load Complete      | 2                      |            |               |                        |
| Upload | l Complete, what w | ould you like to do ne | xt?        |               |                        |
| Up     | load another file? | Finished               |            |               |                        |
| -      |                    |                        |            |               |                        |
|        |                    |                        |            |               |                        |